# 在安全防火牆威脅防禦7.4中配置AppID早期資料 包檢測

| 目錄                        |
|---------------------------|
|                           |
| <u>背景-問題(客戶要求)</u>        |
| <u>最新消息</u>               |
| 功能概述                      |
| <u>必要條件、支援的平台、授權</u>      |
| <u>最低軟體和硬體平台</u>          |
| Snort 3、多例項和HA/群集支援       |
| 採用元件                      |
| 功能詳細資料                    |
| <u>功能功能說明</u>             |
| 與此發行版本之前的版本比較             |
| <u>運作方式</u>               |
| <u>AppID早期資料包檢測API工作流</u> |
| <u>來自自定義檢測器的API欄位說明示例</u> |
| <u>使用案例:如何更快地阻止流量</u>     |
| 防火牆管理中心逐步解說               |
| 使用API建立自定義檢測器的步驟          |
| <u>Respect已啟用v/s已停用</u>   |
| <u>疑難排解/診斷</u>            |
| 診斷概要                      |
| AppID Lua檢測器內容的位置         |
| <u>疑難排解步驟</u>             |
| <u>限制詳細資訊、常見問題和解決方法</u>   |
| 修訂記錄                      |
|                           |

## 簡介

本文檔介紹如何在Cisco Secure Firewall 7.4中配置AppID早期資料包檢測。

## 背景-問題(客戶要求)

- 透過深度資料包檢測的應用檢測可能需要多個資料包來辨識流量。
- 有時,在已知應用伺服器的IP和/或埠的情況下,您可以避免檢查其他資料包。

## 最新消息

- 基於Snort的新Lua AppID API已經建立,它允許我們將IP地址、埠和協定對映到以下各項:
  - 應用協定(service appid)、
  - ◎ 客戶端應用(客戶端appid)和
  - ◎ Web應用程式(有效負載appid)。
- 可以使用此API在FMC上建立自定義應用檢測器,以進行應用檢測。
- 一旦啟用此檢測器,我們便可使用此新的API來辨識會話中第一個資料包上的應用。

## 功能概述

- API標識為:
  - addHostFirstPktApp (protocol\_appld、client\_appld、payload\_appld、IP地址、埠、協定、恢復)
  - 在自訂應用程式偵測器中建立的每個對應都會建立快取專案。
  - 檢查所有傳入會話的第一個資料包,檢視在快取中是否找到匹配項。
  - 找到匹配項後,我們將為該會話分配相應的appid,應用發現過程將停止。
  - 即使在API找到匹配項後,使用者仍可以選擇重新檢測流量。
  - reinspection引數是一個布林值,指明是否需要重新檢測在第一個資料包中找到的應用程式。
  - 當重新檢查為true時,即使API找到匹配項,應用發現也會繼續。
  - 在這種情況下,第一個資料包上分配的appid可能會發生變化。

必要條件、支援的平台、授權

### 最低軟體和硬體平台

| 應用程式與最低版本 | 支援的託管平台和版<br>本 | 管理員        | 備註          |
|-----------|----------------|------------|-------------|
| 安全防火牆7.4  | 所有支援FTD 7.4的   | FMC內建+ FTD | 這是裝置端功能     |
| 使用Snort3  | 平台             |            | ;FTD必須在7.4上 |

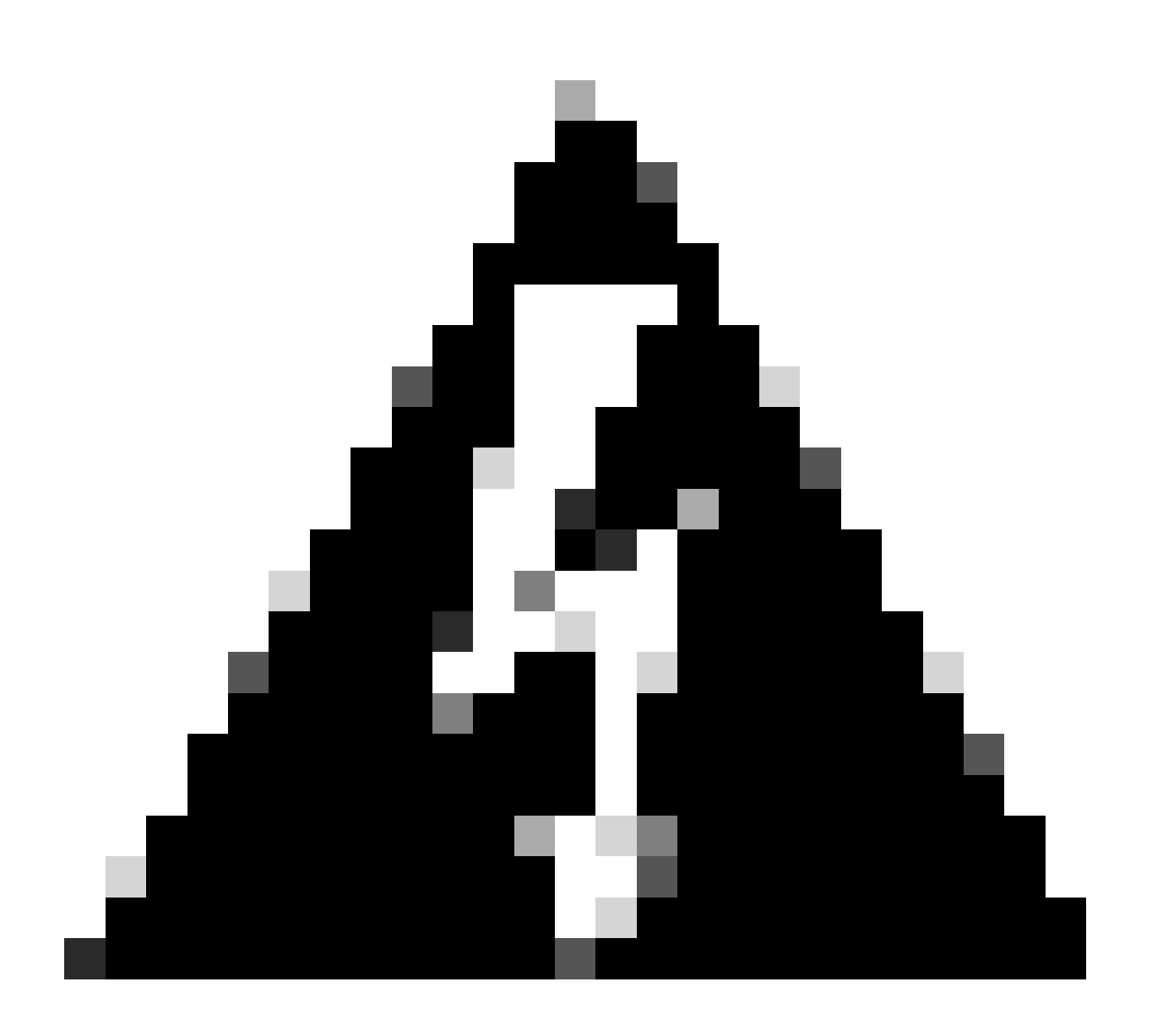

警告: Snort 2不支援此API。

Snort 3、多例項和HA/群集支援

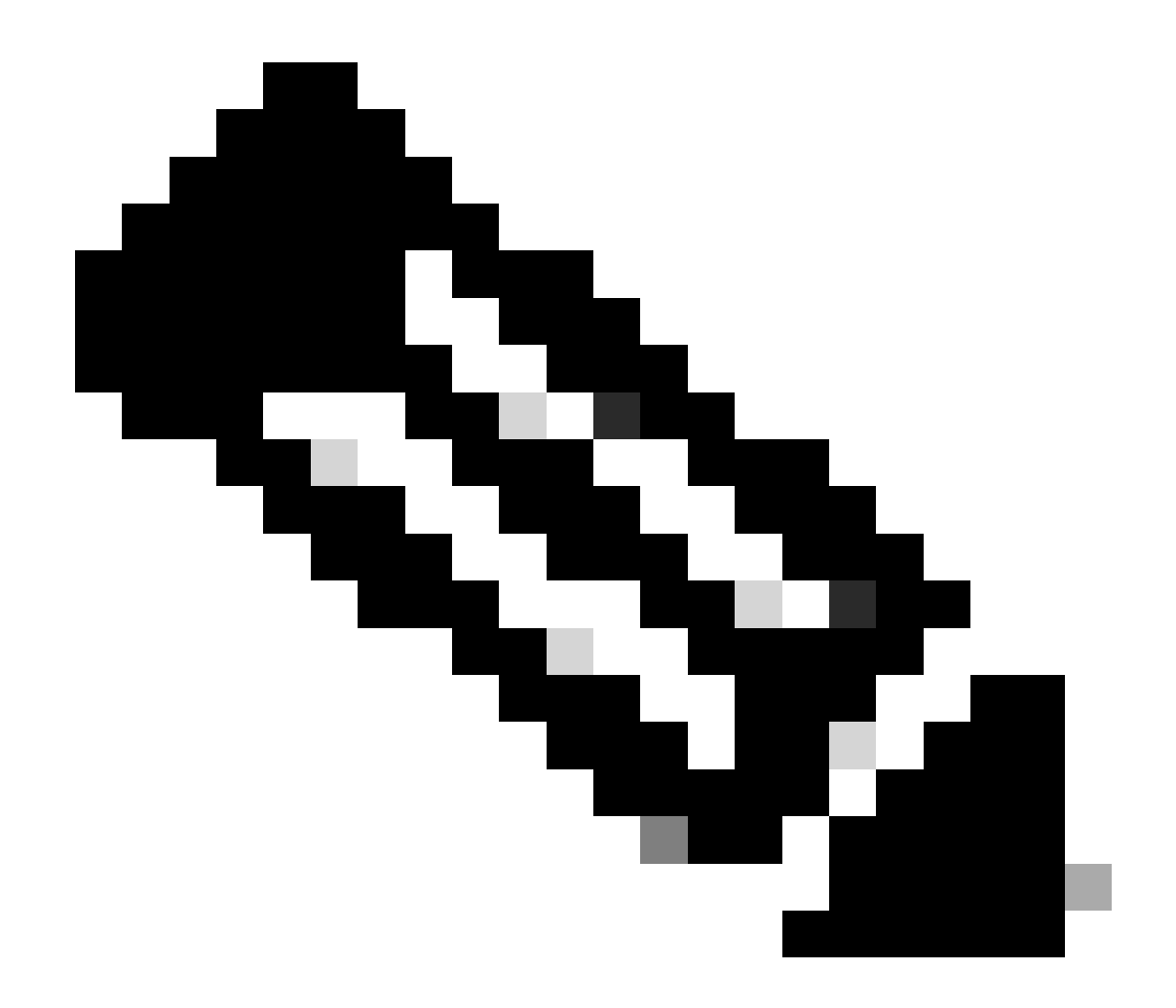

註:要求Snort 3成為檢測引擎。

|           | FTD |  |
|-----------|-----|--|
| 是否支援多例項?  | 是   |  |
| 支援高可用性裝置  | 是   |  |
| 群集裝置是否支援? | 是   |  |

本文中的資訊係根據以下軟體和硬體版本:

·運行7.4或更高版本的Cisco Firepower威脅防禦。

本文中的資訊是根據特定實驗室環境內的裝置所建立。文中使用到的所有裝置皆從已清除(預設)的組態來啟動。如果您的網路運作 中,請確保您瞭解任何指令可能造成的影響。

功能詳細資料

功能功能說明

與此發行版本之前的版本比較

| 在安全防火牆7.3及更低版本中                                     | 安全防火牆7.4新功能                         |
|-----------------------------------------------------|-------------------------------------|
| · 用於已知IP/埠/協定組合的應用檢測僅在<br>用盡所有其他應用檢測機制後可用作後退<br>選項。 | · 新的LUA檢測器API在任何其它應用檢測<br>機制之前進行評估, |
| ·基本上,不支援對會話中第一個資料包進<br>行檢測。                         | · 因此,在7.4中,我們支援檢測會話中的<br>第一個資料包。    |

運作方式

- 建立lua檔案:確定檔案位於lua範本中(沒有語法錯誤)。此外,請確認檔案中指定給API的引數是否正確。
- 建立新的自定義檢測器:在FMC上建立新的自定義檢測器,並在其中上傳lua檔案。啟動探測器。
- 運行流量:將匹配自定義應用檢測器中定義的IP/埠/協定組合的流量傳送到裝置。
- 檢查連線事件:在FMC上,檢查按IP和埠過濾的連線事件。將辨識使用者定義的應用。

AppID早期資料包檢測API工作流

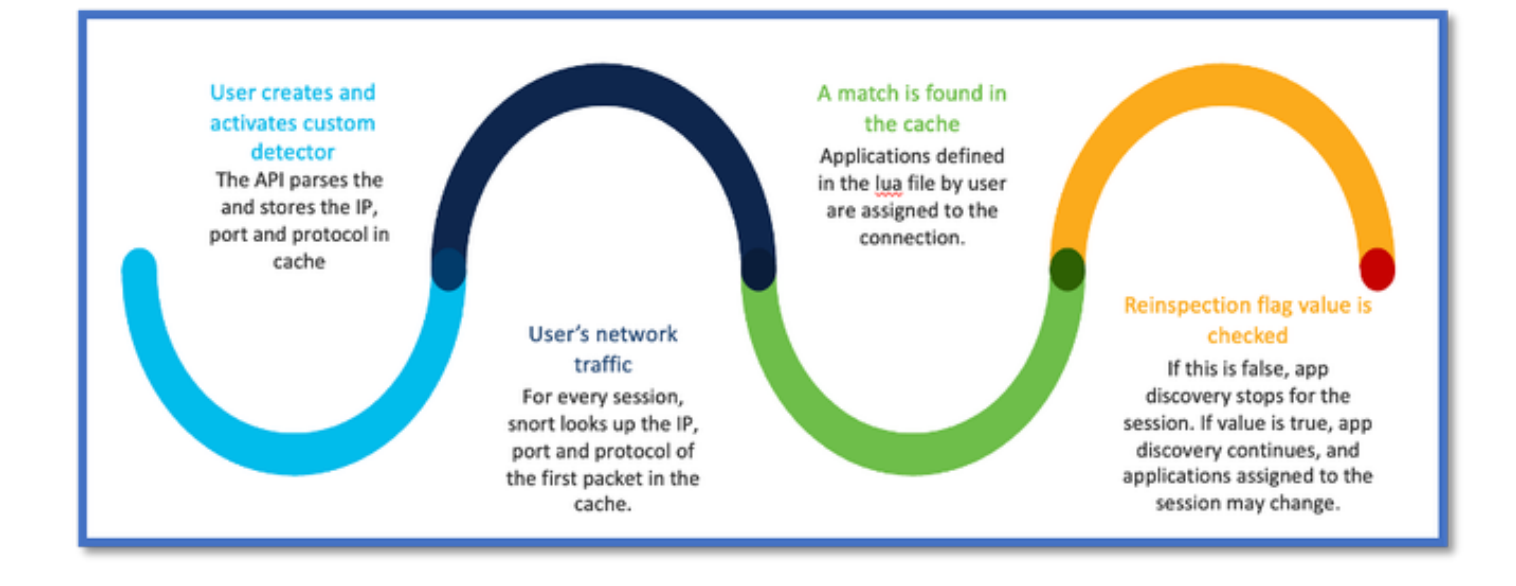

## 來自自定義檢測器的API欄位說明示例

gDetector: addHostFirstPktApp

(gAppIdProto, gAppIdClient, gAppId, 0, "192.0.2.1", 443, DC.ipproto.tcp);

- 反白的引數是使用者定義的復原旗標、IP位址、連線埠和通訊協定值。
- 0表示萬用字元。

| 引數    | 說明                                                                   | 預期值                                                                                                    |
|-------|----------------------------------------------------------------------|----------------------------------------------------------------------------------------------------|
| 復原旗標  | 如果使用者偏好檢查流量<br>,而不是根據IP/連線埠<br>/通訊協定採取防火牆動作<br>,則可以將重新檢查旗標<br>值啟用為1。 | 0 =停用復原或<br>1 =已啟用復原                                                                                                |
| IP 位址 | 伺服器的目標IP (子網路<br>中的單一或一組IP)。會<br>話中第1 <sup>個</sup> 資料包的目標<br>IP。     | 192.168.4.198或<br>192.168.4.198/24或<br>2a03:2880:f103:83:face:b00c:0:25de或<br>2a03:2880:f103:83:face:b00c:0:25de/32 |
| 連接埠   | 作業階段中第1 <sup>個</sup> 封包的<br>目的地連線埠。                                  | 0到65535                                                                                                    |

| 通訊協定 | 網路協定 | TCP/UDP/ICMP |
|------|------|--------------|
|      |      |              |

## 使用案例:如何更快地阻止流量

• 策略檢視:應用程式「AOL」的阻止規則。

|     | 2 Citing Rule New-Rule-#2-BLOCK_RESET |     |        |              |           |        |       |          |           |             |            |                 |            |      |            |              |                  |                      |          |
|-----|---------------------------------------|-----|--------|--------------|-----------|--------|-------|----------|-----------|-------------|------------|-----------------|------------|------|------------|--------------|------------------|----------------------|----------|
| Nar | me                                    |     | New-R  | ule-#2-BL    | OCK_RE    | SET    |       | 1        | Action    | G Block     | with reset | v               | Logging    | ON   | R Time Ran | e None       |                  | <ul> <li></li> </ul> | Rule En  |
| 1   | AII                                   | (1) | )      | Zones        | Ne        | tworks | Ports | Applicat | tions (1) | Users       | URLs       | Dynamic /       | Attributes | VLAN | 1 Tags     |              |                  |                      |          |
| •   | Q, 1                                  | Se  | arch A | I Objects    |           |        |       |          | Showing 1 | ,153 out of | 6,399      | Selected Source | es: 0      |      |            | Selected De  | stinations and A | pplications:         | 1        |
| C   | 1                                     | 1-8 | 00-Flo | wers (Ap)    | plication | J      |       |          |           | 1           | 1          |                 |            |      |            | Collapse All |                  | Rer                  | nove All |
|     | 1                                     | 100 | Bao (  | 4,pplication | 2)        |        |       |          |           |             |            |                 |            |      |            | APP          | 1 object         |                      |          |
| 6   | 2                                     | 2ch | annel  | (Applicatio  | on)       |        |       |          |           | 1           |            |                 |            |      |            |              | AOL              |                      |          |
| C   | ] 3                                   | 300 | DM-TS  | MUX (Ap)     | plication | J      |       |          |           |             |            |                 |            |      |            |              |                  |                      |          |

• 使用curl測試流量:curl <u>https://www.example.com</u> v/s curl <u>https://192.0.2.1/</u>(TEST的IP地址之一)

<#root>

> curl https://www.example.com/

curl: (35) OpenSSL SSL\_connect: SSL\_ERROR\_SYSCALL in connection to www.example.com:443

> curl https://192.0.2.1/

curl: (7) Failed to connect to 192.0.2.1 port 443: Connection refused

## 防火牆管理中心逐步解說

## 使用API建立自定義檢測器的步驟

從FMC建立新的自訂偵測器:

- Policies > Application Detectors > Create Custom Detector .

| Firewall Management Ce<br>Policies / Application Detectors | nter Overview Analysis Policies Devices C                                                                                        | bjects integration |                 | Depiny Q                     | 🖗 O 🗿 admin                  | • data secure                         |
|------------------------------------------------------------|----------------------------------------------------------------------------------------------------|--------------------|-----------------|------------------------------|------------------------------|---------------------------------------|
|                                                            |                                                                                                    |                    | Impor           | UDsport   Custom Product Mag | colings   User This<br>Creat | -Party Mappings<br>te Custom Detector |
| * Name (0)                                                 | Name                                                                                                    | Detection Type     | Details         | Part(s)                      | Type                         | State                                 |
| Enter a filter                                             | OCOpius<br>Vici" exampleone app.                                                                                                 | TOP                | O OSOprus       |                              | Deolo                        |                                       |
| <ul> <li>Gustom Filter (0)</li> </ul>                      | 161 Internet<br>Internet and Domain name service provider:                                                                       | тор                | 0 161 internet  |                              | Danic                        | •                                     |
| Author (0)     State (0)                                   | 1-900-Flowers<br>Online rotation of flowers and other pilts.                                                                     | TOP                | 0 1-800-Flowers |                              | Basic                        | <.)                                   |
| <ul> <li>Protocol (2)</li> </ul>                           | 1.1.1.1 App<br>Offers a free app for motive that makes internet private, sofer and prevents anyone<br>from snooping on the user. | TOP                | 1.1.1.1.4pp     |                              | Basic                        | -                                     |
| <ul> <li>Category (3)</li> <li>Tao (3)</li> </ul>          | 1000mercia<br>Advertising and analytics also.                                                                                    | TOP                | 1000mentis      |                              | Danis                        | -                                     |
| <ul> <li>Blak (5)</li> </ul>                               | 1001.com<br>Provides online games.                                                                                               | TOP                | 1001.com        |                              | Basic                        | •                                     |
| Business Relevance (0)                                     | 1008ao<br>A Chinese P2P the sharing program.                                                                                     | TOP                | 1008ao          |                              | Bassie                       | •                                     |

定義名稱和說明。

•

- 。 從下拉式功能表中選擇應用程式。
- 。選擇Advanced Detector Type。

|                   | Detection Type         | Details   |
|-------------------|------------------------|-----------|
|                   | ТСР                    | 050plus   |
| Create A Custon   | n Application Detector | 0         |
| rider.<br>Name:   |                        |           |
| First_pkt         |                        |           |
| Description:      |                        |           |
| First packet demo |                        |           |
| Application:      |                        |           |
| Pandora           | • +                    |           |
| Detector Type:    | nced                   |           |
| 0 0               |                        |           |
|                   |                        |           |
|                   |                        | Cancel OK |
|                   |                        | •         |
|                   |                        |           |

• 上傳「檢測標準」下的Lua檔案。儲存並啟用檢測器。

|                                     | Upload a Custom Detector File                       | Ø                      |                     |
|-------------------------------------|-----------------------------------------------------|------------------------|---------------------|
| d<br>or and confirm that it is comp | Custom Detector File:<br>C:\fakepath\svc_client.lua | exlua<br>detector file | as is not supported |
|                                     | There are no packet captures. Click "Add" to ad     | Cancel OK              | chosen              |

| Ju | mp to. |                     |                     |                |                |                                 |                                      |                             |             |                      |                   |                        |                        |
|----|--------|---------------------|---------------------|----------------|----------------|---------------------------------|--------------------------------------|-----------------------------|-------------|----------------------|-------------------|------------------------|------------------------|
|    |        | ♦ First Packet ×    | Last Packet ×       | Initiator IP × | Responder IP × | Source<br>Port / ICMP x<br>Type | Destination<br>Port / ICMP ×<br>Code | Application x<br>Protocol x | Client X    | Web<br>Application × | URL ×             | Initiator ×<br>Packets | Responder x<br>Packets |
|    |        | 2022-12-18 12:28:06 | 2022-12-18 12:38:18 | 0 10.10.3.236  | 35.186.213.112 | 49589 / top                     | 443 (https) / top                    | HTTPS                       | SSL client  | 🗆 Gyazo Teams        | https://gyszo.com | 25                     | 33                     |
| •  |        | 2022-12-18 12:28:06 |                     | 0 10.10.3.236  | 35.186.213.112 | 49589 / tcp                     | 443 (https) / top                    | HTTPS                       | Webex Teams | □ WobEx              |                   | 1                      | 1                      |

• 這兩個事件顯示連線的開始v/s和啟用重新檢查時的連線的結束。

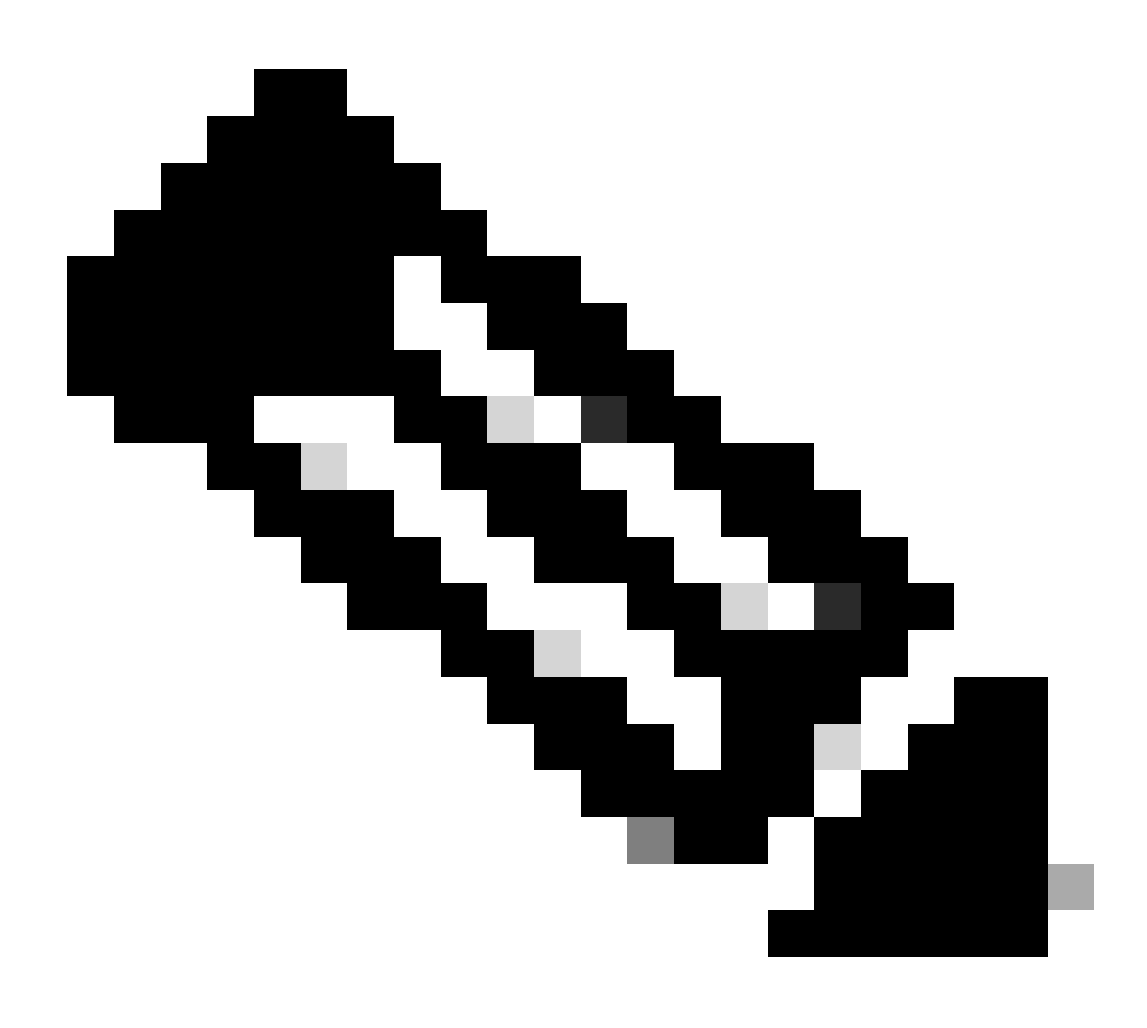

**附註**:需注意的事項:

1. 在連線開始時, API會標識「HTTPS、Webex和Webex團隊」。由於重新檢查為真,應用發現繼續進行,並且appId更新為「HTTPS、SSL客戶端和Gyazo團隊」。

2. 注意發起方和響應方資料包的數量。常規應用檢測方法需要的資料包比API多得多。

#### 疑難排解/診斷

診斷概要

- 系統支援應用程式標識調試中增加新日誌,以指示第1個資料包檢測API是否找到任何應用程式。
- 這些日誌還顯示使用者是否選擇重新檢查流量。
- 在FTD的/var/sf/appid/custom/lua/<UUID>下可以找到使用者上傳的lua檢測器檔案的內容。
- 在啟用檢測器時,lua檔案中的任何錯誤都會轉儲到/var/log/messages檔案中的FTD上。

### CLI:系統支援應用程式標識-調試

<#root>

192.0.2.1 443 -> 192.168.1.16 51251 6 AS=4 ID=0 New AppId session

192.0.2.1 443 -> 192.168.1.16 51251 6 AS=4 ID=0 Host cache match found on first packet, service: HTTPS(

192.168.1.16 51251 -> 192.0.2.1 443 6 AS=4 ID=0 app event with client changed, service changed, payload 192.168.1.16 51251 -> 192.0.2.1 443 6 AS=4 ID=0 New firewall session 192.168.1.16 51251 -> 192.0.2.1 443 6 AS=4 ID=0 Starting with minimum 2, 'New-Rule-#1-MONITOR', and Src 192.168.1.16 51251 -> 192.0.2.1 443 6 AS=4 ID=0 match rule order 2, 'New-Rule-#1-MONITOR', action Audit 192.168.1.16 51251 -> 192.0.2.1 443 6 AS=4 ID=0 match rule order 3, 'New-Rule-#2-BLOCK\_RESET', action Re

192.168.1.16 51251 -> 192.0.2.1 443 6 AS=4 ID=0 MidRecovery data sent for rule id: 268437504, rule\_acti 192.168.1.16 51251 -> 192.0.2.1 443 6 AS=4 ID=0 Generating an SOF event with rule\_id = 268437504 ruleAc

192.168.1.16 51251 -> 192.0.2.1 443 6 AS=4 ID=0 reset action

192.0.2.1 443 > 192.168.1.16 51251 6 AS-4 ID=0 New Appld session 192.0.2.1 443 > 192.168.1.16 51251 6 AS=4 ID=0 Host cache match found on first packet, service: HTTPS (1122), client: AOL(1419), payload: AOL (1419), reinspect: False 192.168.1.16 51251 > 192.0.2.1 443 6 AS=4 ID=0 app event with client changed, service changed, payload changed, referred no change, miss no change, Mad no change, fas host no change, bits 0x1D 192.168.1.16 51251 > 192.0.2.1 443 6 AS=4 ID=0 New firewall session 192.168.1.16 51251 > 192.0.2.1 443 6 AS=4 ID=0 Starting with minimum 2, 'New-Rule-#1-MONITOR', and Saclone first with zones  $1 \rightarrow > 1$ , geo 0(xff0)  $\rightarrow > 0$ , yan 0, sae. sqt: 0, sag sat, type: unknown, det sat: 0, det sat type: unknown, sve 1122, payload 1419, client 1419, mise 0, user 9999997, no Mad or host, no xff 192.168.1.16 51251 > 192.0.2.1 443 6 AS=4 ID=0 match rule order 2, 'New-Rule-#1-MONITOR', action Audit 192.168.1.16 51251 > 192.0.2.1 443 6 AS=4 ID=0 match rule order 3, 'New-Rule-#2-BLOCK \_RESET', action Reset 192.168.1.16 51251 > 192.0.2.1 443 6 AS-4 ID=0 MidRecovery, data sent for rule id: 268437504, rule\_action:5, rev id:3558448739, Eule\_match flag:0x1 192.168.1.16 51251 > 192.0.2.1 443 6 AS-4 ID-0 Generating an SOF event with zuleid - 268437504 ruleAction = 5 ruleReason = 0

### AppID Lua檢測器內容的位置

要確認具有此新API的Lua檢測器是否存在於裝置/FTD上,您可以檢視addHostFirstPktApp API是否正用於2個應用檢測器資料夾:

## 2. 自定義檢測器-/var/sf/appid/custom/lua

例如:grep addHostFirstPktApp\*在每個資料夾中。

問題示例:

• 問題:未在FMC上啟用自定義Lua檢測器。

要檢查的位置: /var/sf/appid/custom/lua/

預期結果:在FMC上啟用的每個自訂應用程式偵測器都必須有一個檔案存在。驗證內容是否與上載的lua檔案匹配。

• 問題:上載的lua檢測器檔案有錯誤。

要檢查的檔案: /var/log/messages on FTD

錯誤記錄:

<#root>

Dec 18 14:17:49 intel-x86-64 SF-IMS[15741]:

Error - appid: can not set env of Lua detector /ngfw/var/sf/appid/custom/lua/6698fbd6-7ede-11ed-972c-d12

## 疑難排解步驟

問題:對於流向使用者定義IP地址和埠的流量,應用程式辨識不正確。

故障排除的步驟:

- 驗證是否已在FTD上正確定義並啟動lua檢測器。
  - · 確認FTD上lua檔案的內容,並檢查啟動時是否看不到錯誤。
- 檢查流量會話中第一個資料包的目的IP、埠和協定。
  - 。它可以與lua檢測器中定義的值匹配。
- 檢查system-support-application-identification-debug。
  - · 查詢行Host cache match found on first packet. 如果缺少該行,則表示API未找到任何匹配。

### 限制詳細資訊、常見問題和解決方法

在7.4中,沒有UI可以使用API。未來版本中將增加UI支援。

### 修訂記錄

•

| 修訂  | 發佈日期           | 意見   |
|-----|----------------|------|
| 1.0 | 2024年7月<br>18日 | 初始版本 |

## 關於此翻譯

思科已使用電腦和人工技術翻譯本文件,讓全世界的使用者能夠以自己的語言理解支援內容。請注 意,即使是最佳機器翻譯,也不如專業譯者翻譯的內容準確。Cisco Systems, Inc. 對這些翻譯的準 確度概不負責,並建議一律查看原始英文文件(提供連結)。